## 2019 Candlelighters Fun Walk Facebook Fundraiser Toolkit

## Step-by-step instructions to set up your Walk Team Facebook Fundraiser

1. Login Homepage—watch this page to see where your Team is in the overall fundraising standings! We'll have fundraising and non-fundraising prizes to hand out at the Fun Walk, watch your Team Captain Newsletter emails for more information!

http://give.candle.org/2019FunWalk enter username and password Candlelighters CHILDHOOD CANCER FAMILY ALLIANCE f FIND US ON Home About Us Event Details Sponsors Fundraising FAQ Contact Donate 2019 Candlelighters Fun Walk Team Honor Roll START A TEAM JOIN A TEAM **REGISTER AS AN INDIVIDUAL** \$3 300 00 Calling All Walkers! \$1,000.00 2019 Fun Walk Goal: Crosby BFC \$100.00 \$160,000 Total Raised: \$4,500 759 Top Teams by Division Corporate stellation - \$3,300.00 MP2 Energy - \$1,000.00 25% Family Join us for the 2019 Fun Walk benefiting Candlelighters. Candlelighters serves children with cancer and their Ellen O'Neal Team - \$100.00 families receiving treatment in the Texas Medical Center and provides all of its services and programs at NO COST to these families. Monies raised from the Fun Walk go to fund Candlelighters Camp CLIFF – our annual Community family camp for children with cancer as well as their siblings and parents - because one day, cancer will be gone but their families will be here forever ADY REGISTERED? 1. Crosby BFC - \$100.00 CLICK HERE Saturday, September 7, 2019 Terry Hershey Park Top Fundraisers 15200 Memorial Drive at Eldridge Candlelighters Family Walker Houston, Texas 77024 COUNTDOWN TO EVENT Check-In and Registration: 8:00 a.m. 1. Joellen Snow - \$100.00 20 22 42 Walk Begins: 9:00 a.m. Community Walker HRS MINS SECS Get your family, friends and company involved! 1. Beth King - \$100.00 You may participate as a Top 5 Teams Corporate Team Walker 1 Candlelighters Family Team (family walking in honor of their child who has/had cancer)

- 2. Once you are logged in, click "Visit Participant Center" which will pop up in the circled area above under "Welcome [your name]".
- 3. If you need help resetting your password, please contact Kelsey Tarpinian at 713-270-4700 or <a href="mailto:kelseyt@candle.org">kelseyt@candle.org</a>

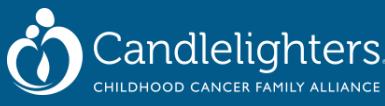

4. Once you have clicked "Visit Participant Center" this will be your page view.

| Home    |                          |                                |                          |                          |         | FIND US |        |
|---------|--------------------------|--------------------------------|--------------------------|--------------------------|---------|---------|--------|
|         | About Us                 | Event Details                  | Sponsors                 | Fundraising              | FAQ     | Contact | Donate |
|         |                          |                                |                          |                          |         |         |        |
| Home    | Email Pro                | ogress Personal Pa             | age Team Pag             | e                        |         |         |        |
| Overvi  | ew                       |                                |                          |                          |         |         |        |
| Your Fu | ndraising Progress       |                                |                          |                          |         |         |        |
|         |                          |                                |                          |                          |         |         |        |
|         | \$0.00                   | \$100                          |                          | 0%                       | 16      |         |        |
|         | I Have Raised            | My Goal (                      | (change)                 | Percent Da               | ys Left |         |        |
|         |                          |                                |                          |                          |         |         |        |
|         | a da navi2               |                                |                          |                          |         | _       |        |
| vvnat t | o do next?               |                                |                          |                          |         |         |        |
|         | Set up your Personal     | I Page                         | vhy you are raising fun  | ds for this cause        |         |         |        |
| • •     |                          |                                | in you are raising faith |                          |         |         |        |
|         | dd Contacts to Your      | r Address Book                 | Book on our site         |                          |         |         |        |
|         | dd contacts to email tro | sin your personal nauress i    |                          |                          |         |         |        |
|         | dd contacts to email fro |                                |                          |                          |         |         |        |
|         | ad contacts to email fro | s to your family or friends. A | dd them to your Addre    | ss Book and email them a | bout    |         |        |

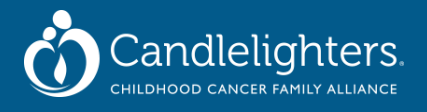

- 5. Enabling "Fundraise With Facebook" this <u>NEW</u> feature links your participant center with a Facebook Fundraising page so donations will count and be tracked in both places! Thanks to the everchanging rules of the Facebook News Feed, this helps ensure EVERYONE will see your efforts for the Fun Walk! (aka copying and pasting your Walk page URL just doesn't cut it anymore)
  - *A.* Scroll down to the very bottom of your participant center homepage you will see "Fundraise with Facebook"

| CHILDHOOD CANCER FAMILY ALLIANCE FIND US ON:                                                                                | FIND US ON: <b>F</b> IC<br>Fundraising FAQ Contact Donate | ANCER FAMILY ALLIANCE FIND US ON: FIND US ON: FIND US ON: FIND US ON: FIND US ON: FOR CONTACT DONATE Progress Personal Page Team Page | CHILDHOOD CANCER FAMILY ALLIANCE FIND US ON: FIND US ON: FIND US O | CHILDHOOD CANCER FAMILY ALLIANCE FIND US ON: FIND US ON: FIND US O | CHILDHOOD CANCER FAMILY ALLIANCE FIND US ON:<br>THE About US Event Details Sponsors Fundraising FAQ Contact Donate<br>Home Email Progress Personal Page Team Page<br>Verview<br>Your Fundraising Progress | CHILDHOOD CANCER FAMILY ALLIANCE   me About Us Event Details Sponsors Fundraising FAQ Contact Donate   Home Email   Progress   Yerview Your Fundraising Progress   \$95.00   \$2,000.00   4% | Candlel          | ighters.               |             |     | WEL<br>Visit Partic | COME BACK KELSEY!<br>ipant Center   Logout |
|----------------------------------------------------------------------------------------------------|-----------------------------------------------------------|----------------------------------------------------------------------------------------------------|----------------------------------------------------------------------------------------------------|----------------------------------------------------------------------------------------------------|----------------------------------------------------------------------------------------------------|----------------------------------------------------------------------------------------------------|------------------|------------------------|-------------|-----|---------------------|--------------------------------------------|
| Home         About Us         Event Details         Sponsors         Fundraising         FAQ         Contact         Donate | Fundraising FAQ Contact Donate                            | Event Details     Sponsors     Fundraising     FAQ     Contact     Donate       Progress     Personal Page     Team Page              | me About Us Event Details Sponsors Fundraising FAQ Contact Donate Home Email Progress Personal Page Team Page verview                                                                                                    | About Us     Event Details     Sponsors     Fundraising     FAQ     Contact     Donate                                                                                                    | me About Us Event Details Sponsors Fundraising FAQ Contact Donate Home Email Progress Personal Page Team Page Verview Your Fundraising Progress                                                           | me About Us Event Details Sponsors Fundraising FAQ Contact Donate<br>Home Email Progress Personal Page Team Page<br>Verview<br>Your Fundraising Progress<br>\$95.00 \$2,000.00 4% 80         | CHILDHOOD CANCER | FAMILY ALLIANCE        |             |     | FIND US             | on:                                        |
|                                                                                                    |                                                           | Progress Personal Page Team Page                                                                                                    | Home Email Progress Personal Page Team Page                                                                                                    | Home Email Progress Personal Page Team Page Verview Your Fundraising Progress                                                                                                    | Home Email Progress Personal Page Team Page Verview Your Fundraising Progress                                                                                                    | Home Email Progress Personal Page Team Page Verview Your Fundraising Progress \$95.00 \$2,000.00 4% 80                                                                                       | Home About Us E  | Event Details Sponsors | Fundraising | FAQ | Contact             | Donate                                     |

Make sure you are on the HOME page and then scroll all the way down:

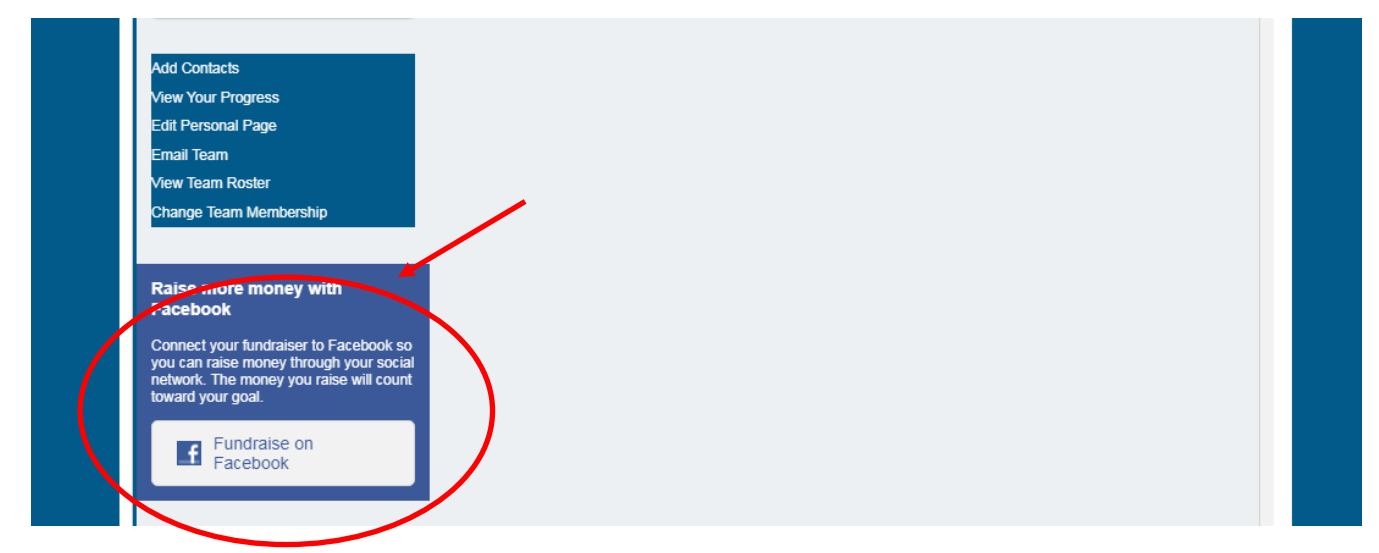

B. Follow the prompts to connect with your Facebook login! Note: the text in your Facebook Fundraiser will auto-populate to what you wrote on your Personal Fun Walk Participant Center page. If you have not updated this, please do so by clicking on the Orange Tab titled "Personal Page."

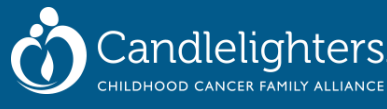

6. Once your are logged into Facebook, you will see "Welcome to My Personal Page" auto-populate on your Facebook Fundraiser, as well as the Fun Walk Image with the WILD WEST WALK Boot with blue starry background.

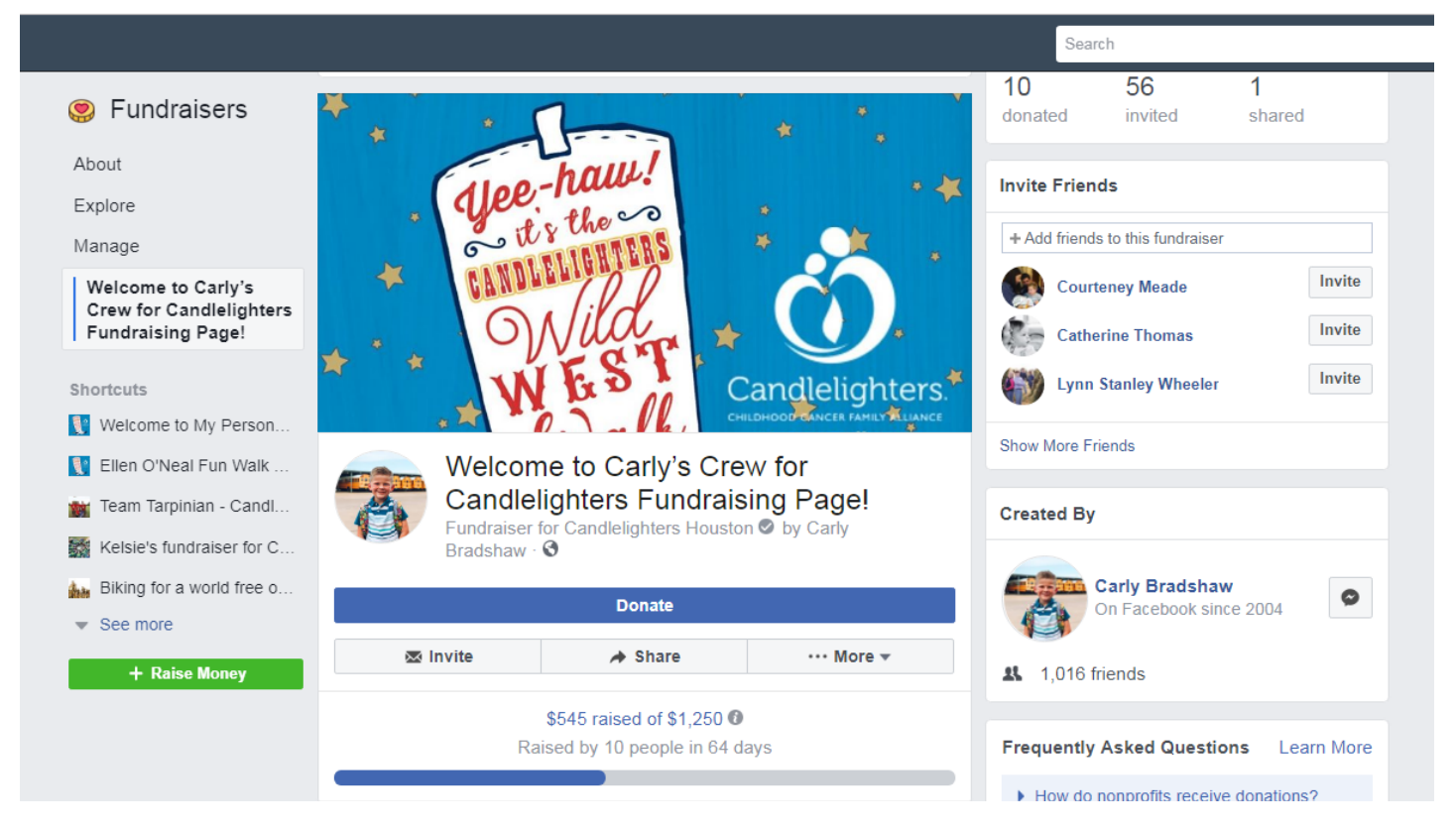

## 7. Next you'll want to:

- A. Update your Fundraising Goal
- B. Update your Fundraiser Title (either your name or your Team Name)
- C. Potentially switch your cover picture—or leave it Walk!
- D. Update your "Story" AKA why you are asking for donations
- E. Invite Facebook Friends to your Fundraiser
- F. Share your Fundraiser to Facebook News Feed—and continue to share sporadically until Walk Day!
- 8. With any questions along the way, please don't hesitate to reach out to Kelsey Tarpinian at 713-270-4700 or <u>kelseyt@candle.org</u>

## THANK YOU FOR WALKING WITH US AND RAISING FUNDS FOR CHILDHOOD CANCER FAMILIES!

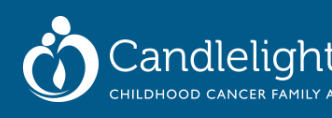